# 使用 DP-Modbus 连接 S7-300PLC 与数码管显 示器实例

版本: V2.01 发布日期: 08/2017 大连德嘉工控设备有限公司

# 版权声明

#### Copyright ©2017

大连德嘉工控设备有限公司

版权所有,保留一切权利。

非经本公司书面许可,任何单位和个人不得擅自摘抄、复制本文件内容的部分或全部,并不得以任何形式传播。

由于产品版本升级或其它原因,本文件内容会不定期进行更新。除非另有约定,本文件仅作 为使用参考,本文件中的所有陈述、信息和建议不构成任何明示或暗示的担保。

# 在线支持

除本手册外,还可以在网上获取相关的产品资料和技术服务。 http://www.dl-winbest.com 本文将介绍一下关于大连德嘉电子生产的 DP-Modbus 的使用案例! 本文中用到的产品有以下几个:

#### 1. 西门子 313C-2DP PLC

## 2. 大连德嘉的 DP-Modbus 转换器

3. 无锡模数智能科技有限公司的数码管显示器(本品由本公司客户提供,让我们测试是否能够跟 \$7-300 连接)

硬件连接示意图如下:

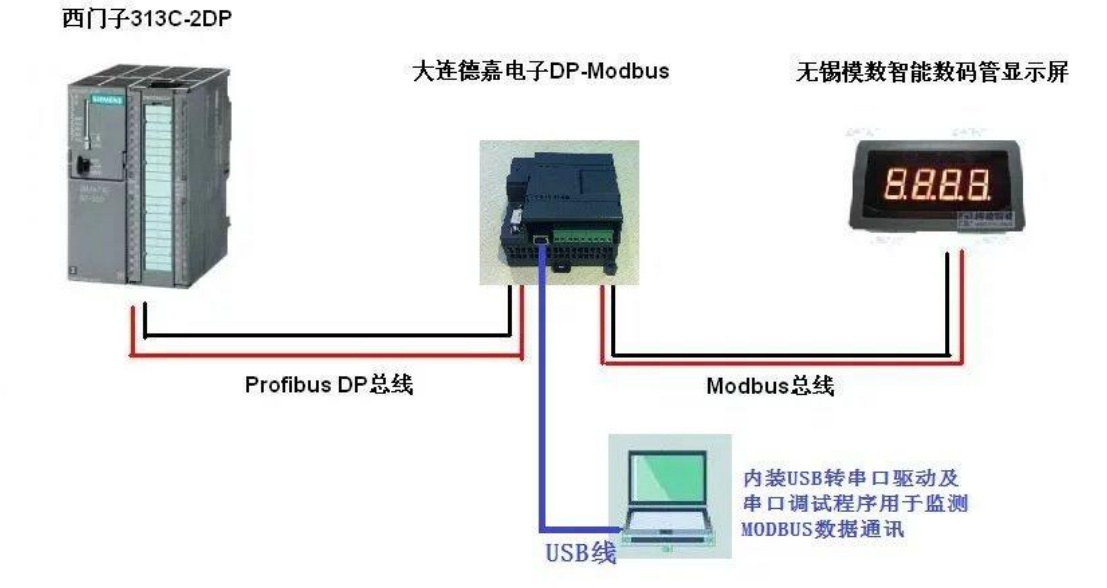

硬件连接好之后,我们来读一下数码管显示器的手册,以便来实现数码管的数据显示。 数码管显示屏手册中有以下说明,如下图所示

| 功能      | 指令                                                   |
|---------|------------------------------------------------------|
|         | 10H 功能码                                              |
| 显示 10 进 | PLC 发送:01 10 00 90 00 02 04 00 02 01 EA DB 1C        |
| 制数(带正   | ● 01: 数码管屏的站号(RS485 地址)                              |
| 负号和小    | ● 10:功能码,表示写多个寄存器                                    |
| 数点)     | ● 00 90: 数码管屏的显示寄存器(带小数点和正负号的整数)                     |
| A 100   | ● 00 02:寄存器个数                                        |
|         | <ul> <li>● 04:数据个数(字节数)</li> </ul>                   |
|         | ● 00 02: 00 表示正负号(00=正数; 01=负数,数字前显示-)               |
| ***     | 02 表示小数点位数,0表示无小数点。2表示小数点后有2位数字                      |
| A REAS  | ● 01 EA: 2 位整数,高字节在前。01 EA 表示十进制 490                 |
| A Star  | ● DB 1C: 二个字节 CRC 码                                  |
|         | 此命令将显示"4.90"                                         |
| ~       | 数码管屏返回 : 01 10 00 90 00 02 41 E5                     |
| S. MA   | 例子:                                                  |
| A Hanos | (1) 01 10 00 90 00 02 04 01 01 00 0A 2A F8 将显示"-1.0" |
|         | (2) 01 10 00 90 00 02 04 00 01 00 02 2A C2 将显示"0.2"  |

3

我们的 DP-Modbus 模块带有 USB 调试接口,这极大的方便了我们对产品的使用, 它有两点好处

1. 我们可以通过该 USB 口,用电脑上的串口助手软件或者 modbus poll 这种专业的 modbus 软件来对 modbus 设备进行调试

2. 我们可以在 DP 设备与 Modbus 设备通信的时候进行数据的监视

那么这样,我们首先使用串口助手软件,通过 DP-Modbus 上的 USB 口对显示器进行调试,来 实现上图中命令在数码管上的显示

首先我们要安装串口助手软件及 USB 驱动,安装好驱动之后,打开电脑的设备管理器,会有如 下图显示

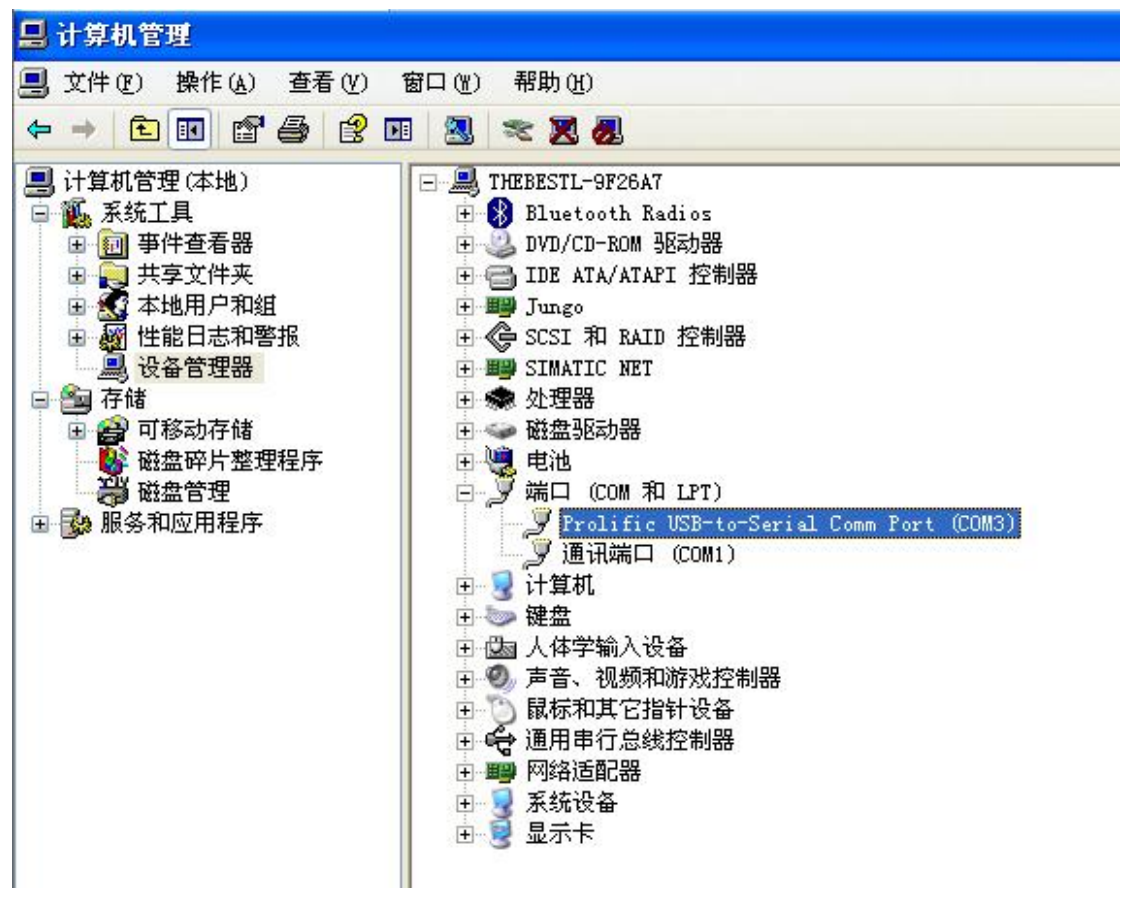

2. 打开串口调试助手软件, 按照下图所示进行设置

| 👿 友善串口调试助手                                                                                                    |                         |     |
|----------------------------------------------------------------------------------------------------|-------------------------|-----|
| 文件(E)编辑(E) 视图(V)                                                                                                    | 工具(T) 帮助(H)             |     |
| 💊 🎤 🔚 🚾 🕂 •                                                                                                    | - 🕨 🔳 🖉 🍾 📻 🌣           |     |
| <ul> <li>串口设置</li> <li>串□ Prolifi(COM3) ▼</li> <li>波特率 9600 ▼</li> <li>数据位 8 ▼</li> <li>校验位 None ▼</li> <li>停止位 1 ▼</li> <li>流 控 None ▼</li> </ul> |                         |     |
| 接收设置<br>ASCII 自动换行 显示发送 显示时间 发送设置                                                                                                    |                         |     |
| <ul> <li>▲SCII</li> <li>● Hex</li> <li>● 重复发送</li> <li>1000</li> <li>● ms</li> </ul>                                                               |                         | IĦ  |
|                                                                                                    |                         | ~   |
| COM3 CLOSED F                                                                                                    | Rx: O Bytes Tx: O Bytes | 1.3 |

**3**. 我们将数码管手册中的 modbus 命令复制到串口助手的发送去,并发送,会得到如下图所示的返回命令,并观察数码管,这个时候数码管上会像手册中所说的一样,显示 **4.90** 这个数值

| 🧱 友善串口调试助手                     |                                        |    |
|--------------------------------|----------------------------------------|----|
| 文件(E)编辑(E) 视图(Y) 日             | 〔具 ( <u>T</u> ) 帮助 (H)                 |    |
| 💊 🔛 🔚 🚾 🕂 -                    | - 🕨 🖬 🖉 🦻 🕂                            |    |
| - 串口设置                         | 01 10 00 90 00 02 41 E5                |    |
| 串口 Prolifi(COM3)               |                                        |    |
| 波特率 9600 🔽                     |                                        |    |
| 数据位 8 💌                        |                                        |    |
| 校验位 None 🔽                     |                                        |    |
| 停止位 1 💌                        |                                        |    |
| 流控 None 💌                      |                                        |    |
| 接收设置                           |                                        |    |
| 🔿 ASCII 💿 Hex                  |                                        |    |
| 🗌 自动换行                         |                                        |    |
| □ 显示发送                         |                                        |    |
| 🔲 显示时间                         |                                        |    |
| 发送设置                           |                                        |    |
| 🔿 ASCII 💿 Hex                  | 01 10 00 90 00 02 04 00 02 01 EA DB 1C |    |
| 🗌 重复发送 1000 🔵 ms               |                                        | 发送 |
|                                |                                        |    |
|                                | 01 10 00 90 00 02 04 00 02 01 EA DB 1C | ~  |
| COM3 OPENED, 9600, 8, NONE, 1, | OFF Rx: 8 Bytes Tx: 13 Bytes           |    |

| 功能      | 指令                                                   |
|---------|------------------------------------------------------|
|         | <b>10H</b> 功能码                                       |
| 显示 10 进 | PLC 发送:01 10 00 90 00 02 04 00 02 01 EA DB 1C        |
| 制数(带正   | ● 01:数码管屏的站号(RS485 地址)                               |
| 负号和小 💦  | ● 10:功能码,表示写多个寄存器                                    |
| 数点)     | ● 00 90:数码管屏的显示寄存器(带小数点和正负号的整数)                      |
|         | ● 00 02: 寄存器个数                                       |
|         | ● 04:数据个数(字节数)                                       |
|         | ● 00 02: 00 表示正负号(00=正数; 01=负数,数字前显示-)               |
|         | 02 表示小数点位数,0表示无小数点。2表示小数点后有2位数字                      |
|         | ● 01 EA: 2 位整数,高字节在前。01 EA 表示十进制 490                 |
|         | ● DB 1C: 二个字节 CRC 码                                  |
|         | 此命令将显示"4.90" 200 200 200 200 200 200 200 200 200 2   |
|         | 数码管屏返回 : 01 10 00 90 00 02 41 E5                     |
|         | 例子:                                                  |
|         | (1) 01 10 00 90 00 02 04 01 01 00 0A 2A F8 将显示"-1.0" |
|         | (2) 01 10 00 90 00 02 04 00 01 00 02 2A C2 将显示"0.2"  |

通过上面的测试,我们已经成功的通过 USB 调试器实现了数码管的显示功能,现在我们要通过 DP 口连接西门子 S7-300 PLC,以实现 PLC 数据在数码管中的显示。

1. 配置 GSD 文件, (DP-Modbus 模块需要用到此 GSD 文件,此文件可以到我们的官方网站 上下载)将大连德嘉国际提供的 GSD 文件 D\_MASTER.GSD 拷贝到 Step7\S7data\gsd\目录 下;产品图标 DS007\_N.BMP 和 DS007\_S.BMP 文件拷贝到 Step7\S7data\nsbmp\ 目录下

## 注:以上的详细目录在 XP 系统中分别是: C:\Program Files\Siemens\Step7\S7DATA\GSD C:\Program Files\Siemens\Step7\S7DATA\nsbmp

2. 在 STEP 7 上通过向导 'New Project' Wizard 建立一个"项目", CPU 类型选择 CPU313C-2DP, 项目名字叫"MODBUS\_MASTER"

3. 在 STEP7 的硬件组态配置:

1) 配置 PLC 的 DP 口属性,在 step 组态页面下,依次双击"硬件"------"DP"-------"属性"------"新建"

| SINATIC Manager - MODBU | JS_MASTER                                      |                      |
|-------------------------|------------------------------------------------|----------------------|
| 文件(E) 编辑(E) 插入(I) PLC   | 視图 ② 法项 ④ 萝口 ④ 帮助 ④                            |                      |
| D 🛩 🔛 🛲 🕹 🖻 🖬           | a @ 24 *2 17 注册 @ 《futers》 文 29 號 @ 18 日 11 19 |                      |
| BUODBUS_MASTER F:\      | abmet #ODBUS_#                                 |                      |
| - A MODBUS_MASTER       | I CPU313 C-2 IP                                |                      |
| E- CPU313 C-2 DP        | Ben HW Config - SIMATIC 300 站点                 |                      |
| 回 fm S7 程序(1)           | 站点 ⑤ 编辑 ④ 插入 ① ဥ比 視图 ① 法项 ① 每日 ④ 帮助 ④          |                      |
| 副块                      |                                                |                      |
|                         | Bh SIMATIC 300 站点 (祝客) HODBUS MASTER           | - <b>D</b> X         |
|                         | 春找(?).                                         | nt ni                |
|                         | ■ ○ 10 12 展任 - DP - (R0/S2.1)                  |                      |
|                         | 1 2 ■ CPIK113 C-2 DP                           |                      |
|                         | 122 「 12 2 1 1 2 2 2 2 1 1 2 2 2 2 2 2 2       |                      |
|                         | 2.4 Count                                      |                      |
|                         | 3<br>4<br>4<br>                                |                      |
|                         | 【 ▲ ▲ ▲ ▲ ▲ ▲ ▲ ▲ ▲ ▲ ▲ ▲ ▲ ▲ ▲ ▲ ▲ ▲ ▲        |                      |
|                         | 名称 (20): □ P ス研 (c) ·                          |                      |
|                         | 援口                                             | 新建(11)               |
|                         | 类型: PROFIBUS PROFIBUS 187.5 Kbps               | <b>運作(B)</b>         |
|                         | 地址: 2                                          | HIRE (1)             |
|                         | 已較內:是 漏性(2)                                    |                      |
|                         | 注释 (2):                                        |                      |
|                         |                                                |                      |
|                         |                                                |                      |
|                         | · · · · · · · · · · · · · · · · · · ·          | 取消 帮助                |
|                         |                                                |                      |
|                         |                                                | 65 H PROPTRIC-DR # . |
|                         | 插                                              | Sim inoribos-br ci   |
|                         | 1<br>2 CPU313 C-2 DP 6EST 313-6CF03-0W2.6 2    |                      |
|                         | 按下 F1 以获取帮助。                                   |                      |

点击"网络设置",选择波特率,这里我们使用 187.5K 的波特率!

|                                         | 1)                                                                                 |                  |
|-----------------------------------------|------------------------------------------------------------------------------------|------------------|
| 性 - PROFIBUS 碁                          | €□ DP (R0/S2.1)                                                                    |                  |
| 常规参数                                    |                                                                                    |                  |
| 地址 ( <u>A</u> ):                        | 2 -                                                                                |                  |
| 最高地址: 126                               | 1 and                                                                              |                  |
| 传输率: 187.5 Kbps                         |                                                                                    |                  |
| 子网( <u>s</u> ):                         |                                                                                    |                  |
| 未连网<br>PROFIBUS 187                     | .5 Kbps                                                                            | 新建(11)           |
|                                         |                                                                                    | 属性(图)            |
| 性 - PROFIBUS                            |                                                                                    |                  |
| 常规 网络设置                                 |                                                                                    |                  |
|                                         |                                                                                    | 14 mm            |
| 最高的 PROFIBUS 地                          | 1址 (H): 126 🔽 🗖 🛛 👿 🐨 💟                                                            | 选坝(0)            |
| 最高的 PROFIBUS H<br>传输率(T):               | 8址 (H): 126 	 □ 改变 C)<br>9.6 Kbps<br>19.2 Kbps<br>45.45 (31.25) Kbps<br>93.75 Kbps | 透坝((0)           |
| 最高的 PROFIBUS H<br>传输率 ①:<br>配置文件 @):    | shit (H): 126                                                                      | 透坝((0)           |
| 最高的 PROFIBUS H<br>传输率 (T):<br>配置文件 (P): | ath (H): 126                                                                       | 选坝(Q)<br>总线参数(B) |

2) 插入 DP-Modbus 组态,作为 DP 从站,Modbus 主站。在硬件组态图上右键单击 DP 总线,选择"插入对象"

| 📑 HV Config - SIMATIC 300 站点                                                                                                    |                                                                                                    |                               |           |                                                                                                    |          |       |
|----------------------------------------------------------------------------------------------------|----------------------------------------------------------------------------------------------------|-------------------------------|-----------|----------------------------------------------------------------------------------------------------|----------|-------|
| 站点(2)编辑(2)插入(2) ELC视图(2)选项(2) 窗口(2) 帮助(3)                                                                                                 |                                                                                                    |                               |           |                                                                                                    |          | 1     |
|                                                                                                    |                                                                                                    |                               |           |                                                                                                    |          |       |
| 题 SILATIC 300 站点(配置)—— LODBUS_LASTER                                                                                                    |                                                                                                    | - 3                           | E找(E)     |                                                                                                    | mt       | mi    |
| 🚍 (0) UR                                                                                                    |                                                                                                    | 百                             | 置文件(标     | 就准                                                                                                    |          | •     |
| 1         CPU313 C-2 DP           II         DP           II         DP           III         DP           IIII         Count           3 | P. 主就系統 (1)<br>原制(1)<br>粘助(2)<br>通入対象(2)<br>明時 7007187 10 系統 1P 地址(2)<br>PROFINET 10 統管理(1)<br>PROFINET 10 統管理(1)<br>常範律機(2)<br>删除(2)<br>移动(2) | Ctrl+C<br>Ctrl+V<br>Del       | THE PROFI | IBUS DF<br>IBUS-FA<br>INET IO<br>IIC 300<br>IIC 400-<br>IIC 401-Station<br>IIC FC Based Control 300/400<br>IIC FC Station |          |       |
| -                                                                                                    | 尺寸位)<br>最小化(0)<br>最大化(0)<br><b>跳转到(0)</b><br>对 <b>发展性(0)</b>                                                                                   | Alt+ 回车                       | ×         |                                                                                                    |          |       |
| ▲ ■ PEOPTPHE: DD 十計写起 (1)                                                                                                    |                                                                                                    | GCTITALIT                     | <u>8</u>  |                                                                                                    |          |       |
| PROFIDUS 地址     項決     項決     可含     DP slave/MODBUS DP-BR-RASTER 1022                                                                    | 产品支持信息(B)<br>常见问题解答<br>查找手册                                                                                                    | Ctrl+F2<br>Ctrl+F7<br>Ctrl+F6 | C 57.     | M7 以及 C7 (分布式机架)所用:                                                                                                    | PROFIBUS | -DP E |
| 按下 F1 以获取帮助。                                                                                                    | 启动设备工具                                                                                                    |                               |           |                                                                                                    |          | Chg / |

3) 按照下图依次点击,

| IASTER<br>PROFIBUS: DF 主站系统 (1)                                                                                                    | 査找 (또)<br>配置文件 (标准                                                                                                    |
|----------------------------------------------------------------------------------------------------|----------------------------------------------------------------------------------------------------|
| (42       Closed-Loor       Switching Devic         DP V0 slave       Gateway         DP/AS-i       Compat       AS-I         DP/PA Link       DP Sl         ENCODER       DP/DF         DP/PA       DP Sl         DP/DF       DP/DF | es MATIC 400<br>MATIC HMI-Station<br>MATIC PC Based Control<br>tation<br>ave/MODBUS master<br>ave/MODBUS slave<br>Coupler<br>232C Link<br>Coupler, Release 2 |

4) 设置 DP-Modbus 的 DP 属性,点击"参数",设置地址和波特率,如下图:

| 吊规 ②蚁                   |                     |          |
|-------------------------|---------------------|----------|
| 地址(A):                  | 4 💌                 |          |
| 佐输率: 187 5 Khos         |                     |          |
| 之网(c)·                  |                     |          |
|                         |                     | 新建 (1)   |
| PROFIBUS 187            | 5 Kbps              | 属性 (2)   |
| H PROFILE               |                     |          |
| HE - PROFIBUS           |                     | 4        |
| 常规网络设置                  |                     |          |
|                         |                     | 选项(0)    |
| 最高的 PROFIBUS 地          | 址 (1): 126 🔽 □ 改变 🖸 |          |
|                         |                     |          |
| 传输率 ( <u>T</u> ):       | 9.6 Kbps            |          |
|                         | 45.45 (31.25) Kbps  |          |
|                         | 187.5 Kbps          |          |
| a <u>nan</u> aganakan t | DP                  |          |
| 配置文件(P):                | 标准                  |          |
| 配置文件 (2):               | 通用 (DP/FMS)         |          |
| 配置文件(2):                | I通用 (DP/FMS)<br>自定义 | 总线参数 (B) |

注意: DP-Modbus 模块的 DP 站址是用硬件拨码开关来设置的,具体方法如下: 拨码开关说明:

1号拨码

ON 协议转换器进入运行状态,即工作状态。

OFF 协议转换器进入停止状态,此时既不与 DP 通讯、也不与 MODBUS 通讯。 2-8 号拨码,是 DP 地址设置开关

| 2 3 4 | 5  | б | 7  | 8 | DP<br>地址 | 2  | 3  | 4  | 5 | 6 | 7 | 8  | 90<br>仙虎使 | 2 | 3  | 4   | 5  | 6 | 7  | 8 | DP<br>地址 | 2 | 3 | 4  | 5 | 6  | 7  | 8 | DP<br>地址 |
|-------|----|---|----|---|----------|----|----|----|---|---|---|----|-----------|---|----|-----|----|---|----|---|----------|---|---|----|---|----|----|---|----------|
| 0 0 0 | 0  | 0 | 0  | 0 | 0        | 0  | 1  | 0  | 0 | 0 | 0 | 0  | 32        | 1 | 0  | 0   | 0  | Ó | 0  | Ó | 64       | 1 | 1 | 0  | 0 | 0  | 0  | 0 | 9        |
| 0 0 0 | 0  | 0 | 01 | 1 | 1        | 0  | 1  | 0  | 0 | 0 | 0 | 1  | 33        | 1 | 0  | 0   | .0 | 0 | 0  | 1 | 65       | 1 | 1 | 0  | 0 | 0  | 0  | 1 | - 9      |
| 0 0 0 | 0  | 0 | 1  | 0 | 2        | 0  | 1  | 0  | 8 | 0 | 1 | 0  | 34        | 1 | 0  | 0   | 0  | 0 | 1  | 0 | 66       | 1 | 1 | 0  | 0 | 0  | 1  | 0 | - 9      |
| 0 0 0 | 0  | 0 | 1  | 1 | 3        | 0  | 1  | -0 | 0 | 0 | 1 | 1  | 35        | 1 | 0  | 0   | .0 | 0 | 1  | 1 | 67       | 1 | 1 | 0  | Ô | Ó  | 1  | 1 | - 9      |
| 0 0 0 | 0  | 1 | 0  | 0 | 4        | 0  | 1  | 0  | 0 | 1 | 0 | 0  | 36        | 1 | -0 | 0   | 0  | 1 | .0 | 0 | 68       | 1 | 1 | 0  | 0 | 1  | -0 | 0 | 10       |
| 0 0 0 | 0  | 1 | 0  | 1 | 5        | -0 | 1  | 0  | 0 | 1 | 0 | 1  | 37        | 1 | 0  | 0   | 0  | 1 | 0  | 1 | 69       | 1 | 1 | 0  | 0 | 1  | 0  | 1 | 10       |
| 0 0 0 | 0  | 1 | 1  | Ô | 6        | .0 | 1  | 0  | 0 | 1 | 1 | 0  | 38        | 1 | 0  | 0   | 0  | 1 | 1  | 0 | 70       | 1 | 1 | 0  | 0 | 1  | 1  | 0 | 10       |
| 0 0 0 | 0  | 1 | 1  | 1 | 7        | 0  | 1  | 0  | 0 | 1 | 1 | 1  | 39        | 1 | 0  | - 0 | 0  | 1 | 1  | 1 | 71       | 1 | 1 | -0 | 0 | 1  | 1  | 1 | 10       |
| 0 0 0 | 1  | 0 | 0  | 0 | 8        | 0  | 1  | 0  | 1 | 0 | 0 | 0  | 40        | 1 | 0  | 0   | 1  | 0 | 0  | 0 | 72       | 1 | 1 | 0  | 1 | 0  | 0  | 0 | 10       |
| 0 0 0 | 1  | 0 | 0  | 1 | . 9      | 0  | 1  | 0  | 1 | 0 | 0 | 1  | 41        | 1 | 0  | 0   | 1  | 0 | 0  | 1 | 73       | 1 | 1 | 0  | 1 | 0  | 0  | 1 | 10       |
| 0 0 0 | 1  | 0 | 1  | 0 | 10       | 0  | 1  | 0  | 1 | 0 | 1 | 0  | 42        | 1 | 0  | 0   | 1  | 0 | 1  | 0 | 74       | 1 | 1 | 0  | 1 | 0  | 1  | 0 | 10       |
| 0 0 0 | 1  | 0 | 1  | 1 | 11       | 0  | 1  | 0  | 1 | 0 | 1 | 1  | 43        | 1 | 0  | 0   | 1  | 0 | 1  | 1 | 75       | 1 | 1 | 0  | 1 | .0 | 1  | 1 | 10       |
| 0 0 0 | 1  | 1 | 0  | 0 | 12       | 0  | 1  | 0  | 1 | 1 | 0 | 0  | 44        | 1 | 0  | 0   | 1  | 1 | 0  | 0 | 76       | 1 | 1 | 0  | 1 | 1  | 0  | 0 | 10       |
| 0 0 0 | 1  | 1 | 0  | 1 | 13       | 0  | 1  | _0 | 1 | 1 | 0 | 1  | 45        | 1 | 0  | 0   | 1  | 1 | 0  | 1 | 77       | 1 | 1 | 0  | 1 | 1  | 0  | 1 | 10       |
| 0 0 0 | 1  | 1 | 1  | 0 | 14       | 0  | -1 | 0  | 1 | 1 | 1 | 0  | 46        | 1 | 0  | 0   | 1  | 1 | 1  | 0 | 78       | 1 | 1 | 0  | 1 | 1  | 1  | 6 | 11       |
| 0 0 0 | 1  | 1 | 1  | 1 | 15       | 0  | 1  | 0  | 1 | 1 | 1 | 1  | 47        | 1 | 0  | 0   | 1  | 1 | 1  | 1 | 79       | 1 | 1 | 0  | 1 | 1  | 1  | 1 | 11       |
| 0 0 1 | 0  | 0 | 0  | 0 | 16       | 0  | 1  | 1  | 0 | 0 | 0 | 0  | 48        | 1 | 0  | 1   | 0  | 0 | 0  | 0 | 80       | 1 | 1 | 1  | 0 | .0 | -0 | 0 | 11       |
| 0 0 1 | 0  | 0 | 0  | 1 | 17       | 0  | 1  | 1  | 0 | 0 | 0 | 1  | 49        | 1 | 0  | 1   | 0  | 0 | 0  | 1 | 81       | 1 | 1 | 1  | 0 | 0  | 0  | 1 | 11       |
| 0 0 1 | 0  | 0 | 1  | 0 | 18       | 0  | 1  | 1  | 0 | 0 | 1 | 0  | 50        | 1 | 0  | 1   | 0  | 0 | 1  | 0 | 82       | 1 | 1 | 1  | 0 | 0  | 1  | 0 | 11       |
| 0 0 1 | 0  | 0 | 1  | 1 | 19       | 0  | 1  | 1  | 0 | 0 | 1 | 1  | 51        | 1 | 0  | 1   | 0  | 0 | 1  | 1 | 83       | 1 | 1 | 1  | 0 | 0  | 1  | 1 | 11       |
| 0 0 1 | 0  | 1 | 0  | 0 | 20       | 0  | 1  | 1  | 0 | 1 | 0 | 0  | 52        | 1 | 0  | 1   | 0  | 1 | 0  | 0 | 84       | 1 | 1 | 1  | 0 | 1  | 0  | 0 | 11       |
| 0 0 1 | 0  | 1 | 0  | 1 | 21       | 0  | 1  | 1  | 0 | 1 | 0 | 1  | 53        | 1 | 0  | 1   | 0  | 1 | 0  | 1 | 85       | 1 | 1 | 1  | Û | 1  | 0  | 1 | 11       |
| 0 0 1 | 0  | 1 | 1  | 0 | 22       | 0  | 1  | 1  | 0 | 1 | 1 | 0  | 54        | 1 | 0  | 1   | 0  | 1 | 1  | 0 | 86       | 1 | 1 | 1  | 0 | 1  | 1  | 0 | 11       |
| 0 0 1 | .0 | 1 | 1  | 1 | 23       | 0  | 1  | 1  | 0 | 1 | 1 | 1  | .55       | 1 | 0  | 1   | 0  | 1 | 1  | 1 | 87       | 1 | 1 | 1  | 0 | 1  | 1  | 1 | 11       |
| 0 0 1 | 1  | 0 | 0  | 0 | 24       | 0  | 1  | 1  | 1 | 0 | 0 | 0  | 56        | 1 | 0  | 1   | 1  | 0 | 0  | 0 | 88       | 1 | 1 | 1  | 1 | 0  | 0  | 0 | 12       |
| 0 0 1 | 1  | 0 | 0  | 1 | 25       | 0  | 1  | 1  | 1 | 0 | 0 | 1  | 57        | 1 | Û  | 1   | 1  | 0 | 0  | 1 | 89       | 1 | 1 | 1  | 1 | Ó  | 0  | 1 | 12       |
| 0 0 1 | 1  | 0 | 1  | 0 | 26       | 0  | -1 | 1  | 1 | 0 | 1 | -0 | 58        | 1 | 0  | 1   | 1  | 0 | 1  | 0 | -90      | 1 | 1 | 1  | 1 | 0  | 1  | 0 | 12       |
| 0 0 1 | 1  | 0 | 1  | 1 | 27       | 0  | 1  | 1  | 1 | 0 | 1 | 1  | 59        | 1 | 0  | 1   | 1  | 0 | 1  | 1 | 91       | 1 | 1 | 1  | 1 | 0  | 1  | 1 | 12       |
| 0 0 1 | 1  | 1 | 0  | 0 | 28       | 0  | 1  | 1  | 1 | 1 | 0 | 0  | 60        | 1 | 0  | 1   | 1  | 1 | 0  | 0 | 92       | 1 | 1 | 1  | 1 | 1  | 0  | 0 | 12       |
| 0 0 1 | 1  | 1 | 0  | 1 | 29       | 0  | 1  | 1  | 1 | 1 | 0 | 1  | 61        | 1 | 0  | 1   | 1  | 1 | 0  | 1 | 93       | 1 | 1 | 1  | 1 | 1  | 0  | 1 | 12       |
| 0 0 1 | 1  | 1 | 1  | Ó | 30       | 0  | 1  | 1  | 1 | 1 | 1 | 0  | 62        | 1 | 0  | 1   | 1  | 1 | 1  | 0 | 94       | 1 | 1 | 1  | 1 | 1  | 1  | 0 | 12       |
| 0 0 1 | 1  | 1 | 1  | 1 | 31       | 0  | 1  | 1  | 1 | 1 | 1 | 1  | 63        | 1 | 0  | 1   | 1  | 1 | 1  | 1 | 95       |   |   |    |   |    |    |   |          |

图1-4

5) 双击添加的 DP-Modbus 模块,点击"分配参数",设置 Modbus 参数,如下图:

| PROFIBUS: D | P 主站系统 (1)<br>展性 - DP 从站<br>常规<br>分配参数      | E找 (g)<br>C置文件 ( 标准<br>+ 器 PROFIBUS DP<br>器 PROFIBUS-PA<br>+ 器 PROFINET IO                         |
|-------------|---------------------------------------------|----------------------------------------------------------------------------------------------------|
|             | 参数<br>・ ・ ・ ・ ・ ・ ・ ・ ・ ・ ・ ・ ・ ・ ・ ・ ・ ・ ・ | 数值<br>9600<br>8位尤校验1停止位 No Parity<br>主站 MODBUS Master<br>从站无响应,重发命令 1 次<br>500ms<br>02,00,00,01,32 |
| 地址<br>注释    | <br>确定                                      |                                                                                                    |

#### 6) Modbus 报文队列的配置

在 Hardware catalog 中打开 DP slave/MODBUS master 目录 DP slave/MODBUS master 有 1#~39# 共 39 个槽(逻辑上,非物理设备)

1#、2#、3#、4#、5#槽已占用,剩下34个槽提供用户使用。每个槽可以用来插入一条 MODBUS 通 信报文,所以一共可以插入34条 MODBUS(报文)。DP slave/MODBUS master 的每一个 MODBUS 模块对应一种功能的 MODBUS 报文,可双击插入某一槽中。我们右键单击6#槽,选择"插入对象"

| 🖳 HV Config - SI                             | TATIC 300 站点                                              |                                                                                                    |
|----------------------------------------------|-----------------------------------------------------------|----------------------------------------------------------------------------------------------------|
| 站点(S) 编辑(E) 插/                               | 、(L) PLC 视图(V) 选项(D) 窗口(W)                                | 帮助(出)                                                                                                    |
|                                              | 5   h R   🔬 🎪 🚯 🗖 😪                                       | <b>k</b> ?                                                                                                    |
| DI SINATIC 300 à                             | 点(配置) MODBUS_MASTER                                       |                                                                                                    |
|                                              |                                                           |                                                                                                    |
|                                              |                                                           |                                                                                                    |
| 2 CPU                                        | 313 C-2 DP                                                |                                                                                                    |
| 12 DP<br>22 DP                               | 5/0016                                                    | PROFIBUS: DP 主站系统                                                                                                    |
| 2.4 Com                                      | at an an an an an an an an an an an an an                 |                                                                                                    |
| 3                                            | 复制(C)<br>粘贴(P)                                            | Ctrl+C b<br>Ctrl+V                                                                                                    |
| 5                                            |                                                           | CHIN                                                                                                    |
| 6                                            | · 缅入对家UJ.<br>编辑 PROFINET TO 系统 TP 地址(R)                   |                                                                                                    |
| 8                                            | PROFINET IO 域管理(L)                                        |                                                                                                    |
|                                              | PROFINET IO 拓扑                                            |                                                                                                    |
|                                              | 指定模块(S)                                                   |                                                                                                    |
|                                              | 册除(Q)                                                     | Del                                                                                                    |
|                                              | 移动 (V)                                                    |                                                                                                    |
|                                              | 尺寸(2)                                                     |                                                                                                    |
|                                              | 東小化區)<br>最大化(X)                                           |                                                                                                    |
| -                                            | (1) (1) (1) (1) (1) (1) (1) (1) (1) (1)                   |                                                                                                    |
| <                                            | ₩₩<250 (2)<br>対象属性 (0)                                    | Alt+ 回车                                                                                                    |
| (42) DF                                      | 打开对象使用())                                                 | Ctrl+Alt+0                                                                                                    |
| 插 пртп                                       | 分配资产ID( <u>A</u> )                                        | 0 thtt⊦                                                                                                    |
| 1 8DI                                        | 产品支持信息 (B)                                                | Ctrl+F2                                                                                                    |
| 2 8DI<br>3 8DT                               | 常见问题解答                                                    | Ctrl+F7                                                                                                    |
| 4 8DI                                        | 查找手册                                                      | Ctr1+F6                                                                                                    |
| 5 8D0                                        | 启动设备工具                                                    |                                                                                                    |
| The state of the second second second second | ter ser ser sin der ser ser ser ser ser ser ser ser ser s | NEXT STATEMENT STORES AND A STATEMENT AND A REAL AND A STATEMENT AND A STATEMENT AND A S |

## 7) 在弹出的对话框中选择 write 2 words(4xxxx)

注意: 这里选择的选项是根据所连接的 Modbus 设备来确定的,如下图,手册中的命令写入 4 个字节数据,即 2 个 words

| 功能      | 指令                                                    |
|---------|-------------------------------------------------------|
|         | 10H 功能码                                               |
| 显示 10 进 | PLC 发送:01 10 00 90 00 02 04 00 02 01 EA DB 1C         |
| 制数(带正   | ● 01: 数码管屏的站号(RS485 地址)                               |
| 负号和小    | ● 10:功能码,表示写多个寄存器                                     |
| 数点)     | ● 00 90: 数码管屏的显示寄存器(带小数点和正负号的整数)                      |
|         | ● 00 02:寄存器个数                                         |
|         | ● 04:数据个数(字节数)                                        |
|         | ● 00 02: 00 表示正负号(00=正数; 01=负数,数字前显示-)                |
|         | 02 表示小数点位数,0表示无小数点。2表示小数点后有2位数字                       |
|         | ● 01 EA:2 位整数,高字节在前。01 EA 表示十进制 490                   |
|         | ● DB 1C: 二个字节 CRC 码                                   |
|         | 此命令将显示"4.90" 🔬                                        |
|         | 数码管屏返回 : 01 10 00 90 00 02 41 E5                      |
|         | 例子:                                                   |
|         | (1) 01 10 00 90 00 02 04 01 01 00 0A 2A F8 将显示 "-1.0" |
|         | (2) 01 10 00 90 00 02 04 00 01 00 02 2A C2 将显示"0.2"   |

| <b>G</b>                | DP ID | 订货号/标识                                                                                                    | I 地址                                                                                                    | 0 | Q地址  |
|-------------------------|-------|----------------------------------------------------------------------------------------------------|----------------------------------------------------------------------------------------------------|---|------|
| 1                       | 8DI   | status                                                                                                    | 0                                                                                                    |   |      |
| 2                       | 8DI   | roll_slot                                                                                                    | 1                                                                                                    |   | - 8  |
| 3                       | 8DI   | roll_addr                                                                                                    | 2                                                                                                    |   |      |
| 4                       | 8DI   | roll_status                                                                                                    | 3                                                                                                    |   | - 12 |
| 5                       | 8D0   | control                                                                                                    |                                                                                                    |   | 0    |
| 7<br>8<br>9<br>10<br>11 |       | ave/MODBUS m:<br>write 2 Wor<br>write 3 Wor<br>write 4 Wor<br>write 5 Wor<br>write 6 Wor<br>write 7 Wor<br>write 8 Wor<br>write 8 Wor | ds (4xxxx)<br>ds (4xxxx)<br>ds (4xxxx)<br>ds (4xxxx)<br>ds (4xxxx)<br>ds (4xxxx)<br>ds (4xxxx)<br>ds (4xxxx) |   |      |

|    |       | i i                  |     | 1      |    |
|----|-------|----------------------|-----|--------|----|
| 臿  | DP ID | . 订货号/标识             | I地址 | Q 地址   | 主義 |
| 1  | 8DI   | status               | 0   |        |    |
| 2  | 8DI   | roll_slot            | 1   |        |    |
| 3  | 8DI   | roII_addr            | 2   |        |    |
| 4  | 8DI   | roll_status          | 3   |        |    |
| 5  | 800   | control              |     | 0      |    |
| 6  | 2A0   | write 2 Words(4xxxx) |     | 256259 |    |
| 7  |       |                      |     |        |    |
| 8  |       |                      |     | 8      |    |
| 9  |       |                      |     | 5      |    |
| 10 |       | <u>.</u>             |     |        |    |
| 11 |       |                      |     |        |    |
| 10 |       |                      |     | 6      |    |

8) 看一下 step7 会为我们自动分配地址为 QB256、QB257、QB258、QB259

9) 设置 modbus 参数,地址为 1,寄存器起始地址为 144,

助 STWATTC 300 站点 (配置) --- WODBUS WASTER

注意:这里我们对地址进行一下说明,此中 Modbus 地址为 1,这个地址是在你的 modbus 设备上进行设置的,我这里将数码管的 modbus 地址设置为 1,所以在下图中我选择了地址 1 寄存器起始地址为 144,这个是根据数码管手册中命令的注解而来的,手册中命令是写数码管 0X90 这个寄存器,将 16 进制的 90 转化为 10 进制为 144,所以这里填写 144

|       | ) 109      |                      |        |     |               |                     |                        |    |
|-------|------------|----------------------|--------|-----|---------------|---------------------|------------------------|----|
|       | J UK       |                      |        |     |               |                     |                        |    |
| 1     | E causi    | 19 C_0 ND            |        |     |               |                     |                        |    |
| 2     |            | 13 L-2 Dr            |        |     |               |                     |                        |    |
|       |            | 0014                 |        |     |               | np 主站系统             | (1)                    |    |
| L 4.4 | 1 Canat    | 0010                 |        |     |               |                     | <u> </u>               |    |
|       |            |                      |        |     |               |                     |                        |    |
|       |            |                      |        | (   | 尾性 – DP 从站    |                     |                        |    |
|       |            |                      |        |     |               |                     |                        |    |
| 6     |            |                      |        |     | 地址/ID 分配参数    |                     |                        |    |
| 7     |            |                      |        |     |               |                     |                        |    |
| 8     |            |                      |        |     | 参数            |                     | 数值                     |    |
| 9     |            |                      |        |     | 🖃 🔄 站参数       |                     |                        |    |
| 10    |            |                      |        |     | 白 一 设备专用参     | <del>o</del> 类h     |                        |    |
| 11    |            |                      |        |     | (W) MODBUS    | No. Li ostriu tur · | 1                      |    |
|       |            |                      |        |     | _ (≅) start_e | address 起始地址:       | 144                    |    |
|       |            |                      |        |     | 白白 分配十六边      | 制参数                 |                        |    |
|       |            |                      |        |     | User_P        | m_Data (0 到 5)      | 01, 10, 00, 90, 00, 02 |    |
| <     |            | 1                    | 11     |     |               |                     |                        |    |
| -     | (42) DP sl | ave/MODBUS master    |        |     |               |                     |                        |    |
| 插     | DP ID      | 订货号/标识               | I that | 0   |               |                     |                        |    |
| 1     | BDI        | status               | 0      |     |               |                     |                        |    |
| 2     | 8DI        | roll_slot            | 1      |     |               |                     |                        |    |
| 3     | 8DI        | roll_addr            | 2      |     |               |                     |                        |    |
| 4     | BDI        | roll_status          | 3      |     |               |                     | 取消                     | 帮助 |
| 5     | 8D0        | control              |        | 0   |               |                     |                        |    |
| 6     | 2A0        | write 2 Words(4xxxx) |        | 256 |               |                     |                        |    |
| 7     |            | write 2 Words(4xxxx) |        | 260 |               |                     |                        |    |
| 8     |            |                      |        |     |               |                     |                        |    |
| 9     |            |                      |        |     |               |                     |                        |    |
| 10    |            |                      |        |     |               |                     |                        |    |
| 11    |            |                      |        |     |               |                     |                        |    |
| 1 10  | 1          | 1                    | 81     | 1   |               |                     |                        |    |

| 功能      | 指令                                                   |
|---------|------------------------------------------------------|
|         | 10H 功能码                                              |
| 显示 10 进 | PLC 发送:01 10 00 90 00 02 04 00 02 01 EA DB 1C        |
| 制数(带正   | ● 01: 数码管屏的站号(RS485 地址)                              |
| 负号和小    | ● 10:功能码,表示写多个寄存器                                    |
| 数点)     | ● 00 90: 数码管屏的显示寄存器(带小数点和正负号的整数)                     |
| A MOS   | ● 00 02:寄存器个数                                        |
|         | ● 04:数据个数(字节数)                                       |
|         | ● 00 02: 00 表示正负号(00=正数; 01=负数,数字前显示-)               |
|         | 02 表示小数点位数,0表示无小数点。2表示小数点后有2位数字                      |
| A KH SS | ● 01 EA:2 位整数,高字节在前。01 EA 表示十进制 490                  |
|         | ● DB 1C : 二个字节 CRC 码                                 |
|         | 此命令将显示"4.90"                                         |
|         | 数码管屏返回 : 01 10 00 90 00 02 41 E5                     |
| Star 9  | 例子:                                                  |
| A REAL  | (1) 01 10 00 90 00 02 04 01 01 00 0A 2A F8 将显示"-1.0" |
|         | (2) 01 10 00 90 00 02 04 00 01 00 02 2A C2 将显示"0.2"  |

10) 在 step7 中写入 PLC 程序如下

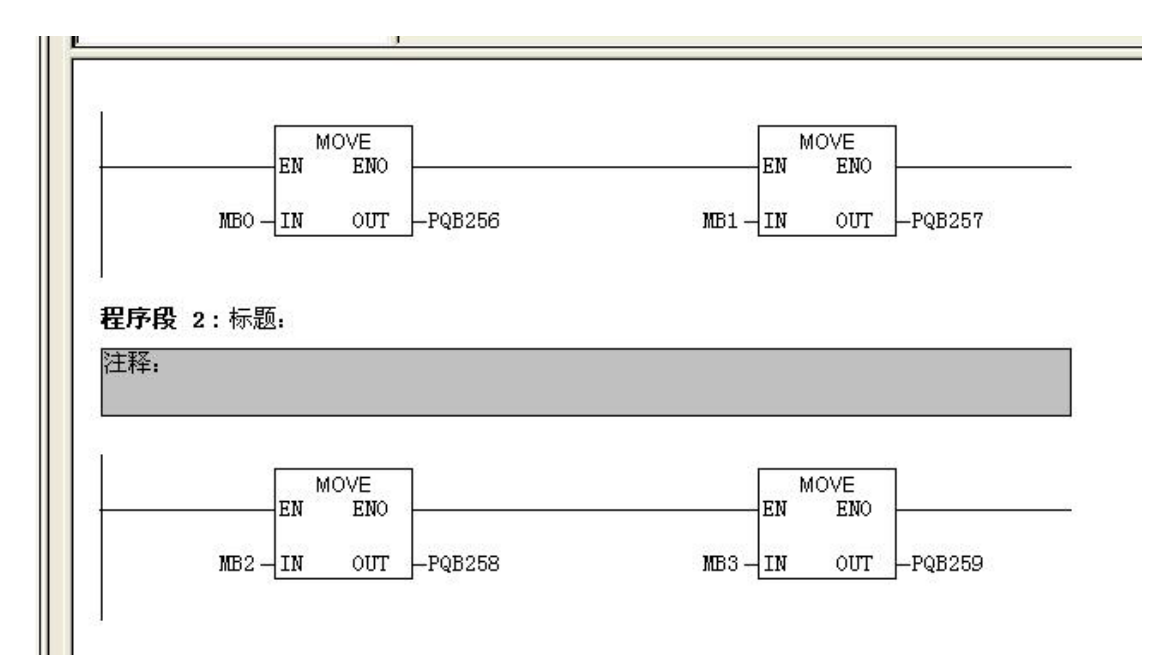

#### 建立如下数据表

| ¥<br>¥<br>₽ | ☆ 変量 - [VAT_1 Iodbus\SIIATIC 300 靖点\CPU313 C-2 DP\S7 程序(1)]<br>盛 表格 ① 編輯 ② 插入 ① PLC 变量 ④ 视图 ① 违项 ② 窗口 ① 帮助 ④<br> |   |     |      |  |  |  |  |
|-------------|----------------------------------------------------------------------------------------------------|---|-----|------|--|--|--|--|
|             | ▲ 地址                                                                                                    |   | (符号 | 显示格式 |  |  |  |  |
| 1           | MB                                                                                                    | 0 |     | HEX  |  |  |  |  |
| 2           | MB                                                                                                    | 1 |     | HEX  |  |  |  |  |
| 3           | MB                                                                                                    | 2 |     | HEX  |  |  |  |  |
| 4           | MB                                                                                                    | 3 |     | HEX  |  |  |  |  |
| 5           |                                                                                                    |   |     |      |  |  |  |  |
| 6           |                                                                                                    |   |     |      |  |  |  |  |
| 7           |                                                                                                    |   |     |      |  |  |  |  |
| 8           |                                                                                                    |   |     |      |  |  |  |  |
| 9           |                                                                                                    |   |     |      |  |  |  |  |
| 10          |                                                                                                    |   | 1   |      |  |  |  |  |

我们将数据写入 PQB256 到 259 这 4 个寄存器中,只需要在数据表中填入 MB0 到 MB3 的修改 值即可,根据手册指令,我们填入修改值,如下图所示:

| 功能          | 指令                                                   |
|-------------|------------------------------------------------------|
|             | 10H 功能码                                              |
| 显示 10 进     | PLC 发送:01 10 00 90 00 02 04 00 02 01 EA DB 1C        |
| 制数(带正       | ● 01: 数码管屏的站号(RS485 地址)                              |
| 负号和小        | ● 10:功能码,表示写多个寄存器                                    |
| 数点)         | ● 00 90: 数码管屏的显示寄存器(带小数点和正负号的整数)                     |
| 1000        | ● 00 02:寄存器个数                                        |
|             | ● 04:数据个数 (字节数)                                      |
|             | ● 00 02: 00 表示正负号(00=正数; 01=负数,数字前显示-)               |
| A. W.       | 02 表示小数点位数,0表示无小数点。2表示小数点后有2位数字                      |
| A REAS      | ● 01 EA:2 位整数,高字节在前。01 EA 表示十进制 490                  |
|             | ● DB 1C: 二个字节 CRC 码                                  |
|             | 此命令将显示"4.90"                                         |
|             | 数码管屏返回 : 01 10 00 90 00 02 41 E5                     |
| South Start | 例子:                                                  |
| A BARS      | (1) 01 10 00 90 00 02 04 01 01 00 0A 2A F8 将显示"-1.0" |
|             | (2) 01 10 00 90 00 02 04 00 01 00 02 2A C2 将显示"0.2"  |

根据指令,修改 MB0 为 00, MB1 为 02, MB2 为 01, MB3 为 EA

| -(21) |      | 日 🎒 X 🖻 |      | <b>№?</b> |         |
|-------|------|---------|------|-----------|---------|
|       | 📥 地址 | 符号      | 显示格式 |           | 修改数值    |
|       | MB   | 0       | HEX  |           | B#16#0  |
|       | MB   | 1       | HEX  |           | B#16#02 |
|       | MB   | 2       | HEX  |           | B#16#0  |
|       | MB   | 3       | HEX  |           | B#16#E/ |
|       |      |         |      |           |         |
|       |      |         |      |           |         |
|       |      |         |      |           |         |
|       |      |         |      |           |         |
| -     |      |         |      |           |         |

这时候数码管会像手册上所写的一样,显示 4.90,实验成功

大连德嘉工控设备有限公司 Dalian Winbest Industrial Control Co. Ltd.

大连市中山区友好路 101 号曼哈顿大厦 B 座 3317 室

销售热线: 0411-82810696 技术支持: 13322207824 15712391325 网址: <u>http://www.dl-winbest.com</u>